## Instrukcja obsługi VMware vCloud Director

## Pierwsze użycie

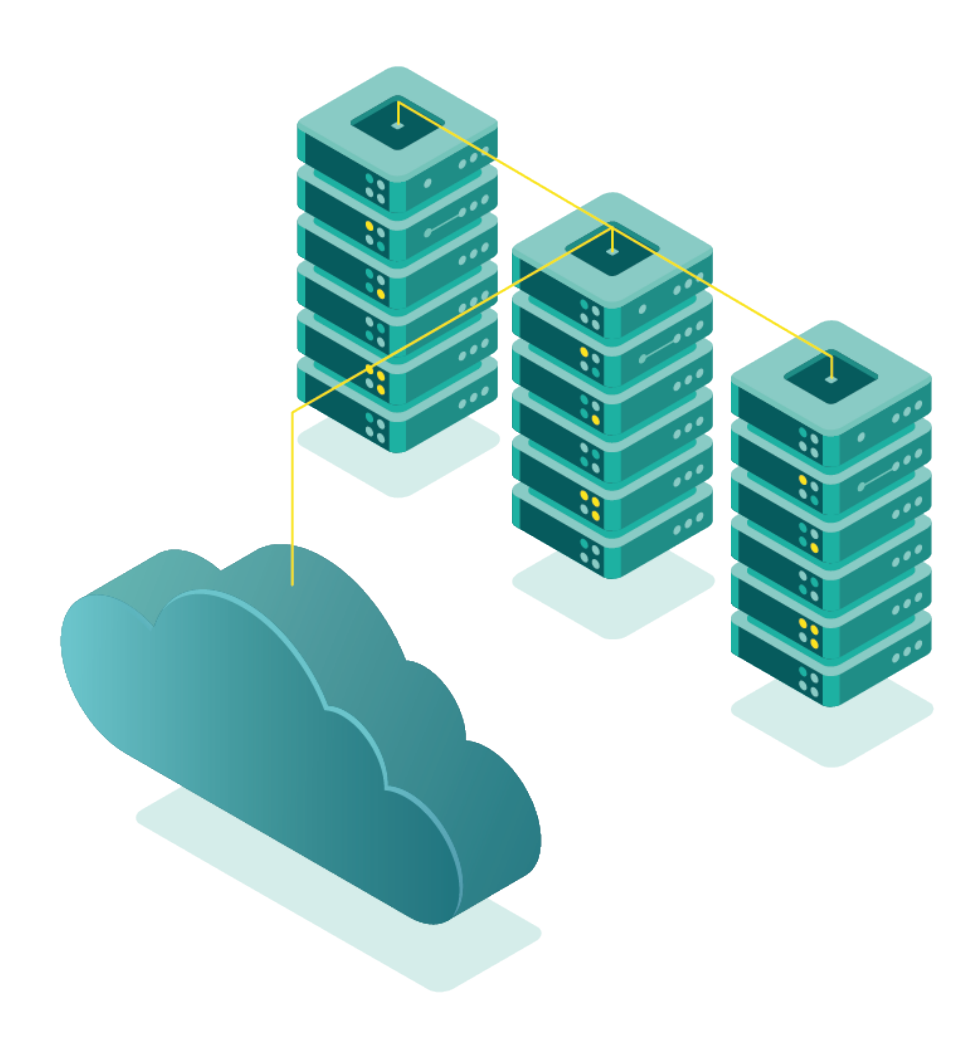

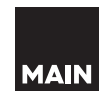

**vm**ware<sup>®</sup>

Po zakupie usług otrzymasz od MAIN dane dostępowe do panelu zarządzającego Twoim nowym środowiskiem (określanym w nomenklaturze vCloud jako Organizacja).

Dane będą składały się z:

- Adresu URL, pod którym dostępny jest panel zarządzający (w postaci https://vcloud.main.pl/tenant/[NAZWA\_PAŃSTWA\_ORGANIZACJI]);
- Loginu użytkownika (z uprawnieniami Administratora Organizacji);
- Wstępnego hasła użytkownika (należy je zmienić po pierwszym zalogowaniu).

Aby zalogować się do panelu po raz pierwszy i uzyskać dostęp do zarządzania zakupionymi maszynami wirtualnymi, wykonaj następujące kroki:

1. Wejdź na otrzymany adres URL. Zostanie wyświetlona strona logowania:

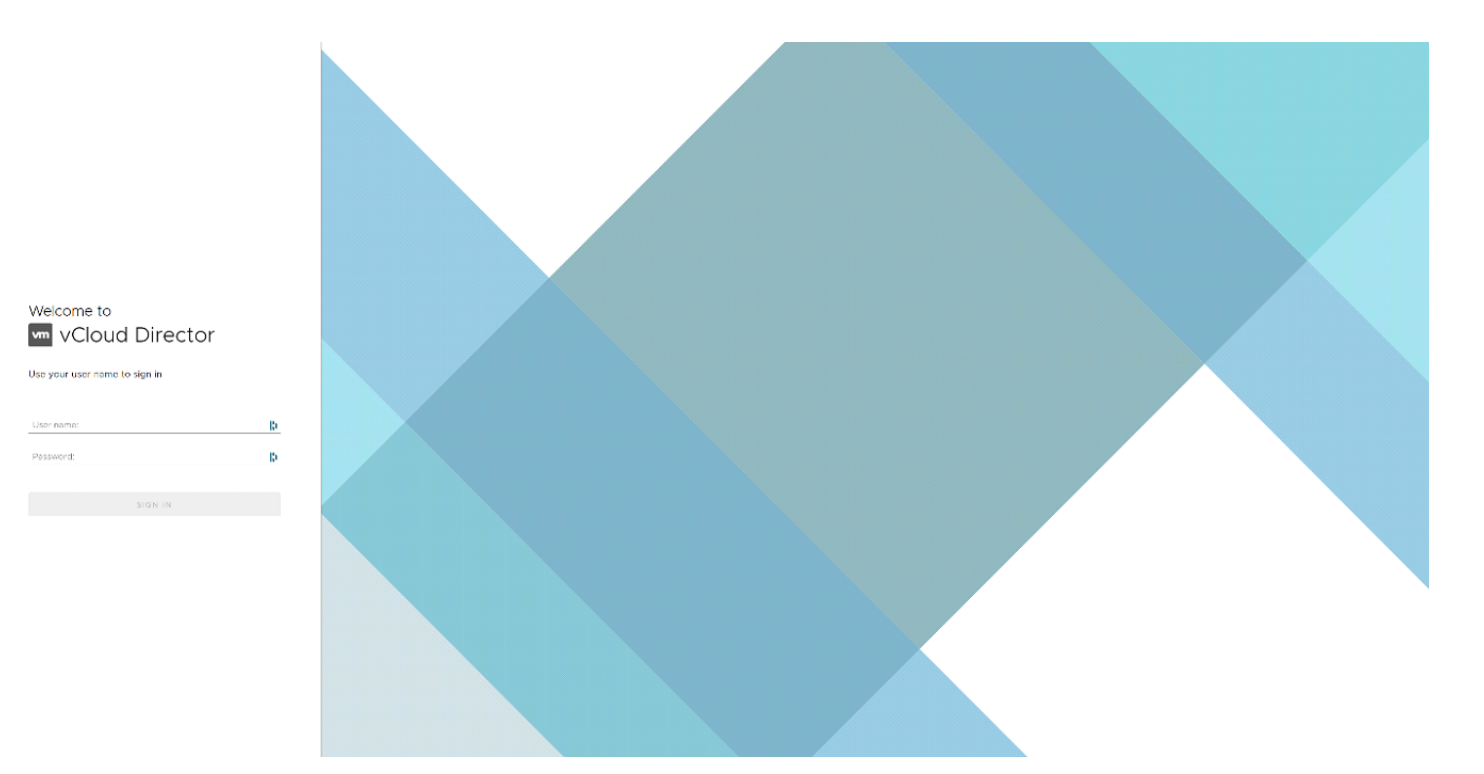

MAIN

2. Wpisz swój login i hasło, a następnie kliknij przycisk "Login". Zostanie wyświetlony pulpit główny panelu zarządzania:

| vm vCloud Director                                                                     | Datacenters                                                                    |                                                             |                                    |                                    |   |                                                           |   |                                                                  |                                                               | © Q         | ? main-example of the second second secon | nple-admin<br>Administrator |
|----------------------------------------------------------------------------------------|--------------------------------------------------------------------------------|-------------------------------------------------------------|------------------------------------|------------------------------------|---|-----------------------------------------------------------|---|------------------------------------------------------------------|---------------------------------------------------------------|-------------|----------------------------------------------------------------------------------------------------|-----------------------------|
| Virtual Datacenters<br>Environment<br>© Sites: 1                                       | 용 Organizations: 1                                                             | Virtual Datacenters: 1                                      | Runni<br>ট্রা V                    | ng Applications<br>Ms: 1           |   | H vApps: 0                                                |   | Used Resources                                                   | 逦 Memory: 1GB                                                 |             | 🗐 Storage: 17 GB                                                                                                    |                             |
|                                                                                        |                                                                                |                                                             |                                    |                                    |   |                                                           |   |                                                                  |                                                               | Find by Nar | me                                                                                                    |                             |
| Main-example- Main-example, Main-example, Main-example, Maps  Maps  I of 1 Running VMs | vdc-01<br>vcloud.main.pl<br>CPU<br>0 MHz<br>2 OHz allocated                    | Memory<br>1 GB<br>10 0B alocat                              | d                                  | Storage<br>17 GB<br>0 MB allocated |   |                                                           |   |                                                                  |                                                               |             |                                                                                                    |                             |
| Recent Tasks                                                                           |                                                                                |                                                             |                                    |                                    |   |                                                           |   |                                                                  |                                                               |             |                                                                                                    | *                           |
| Task<br>Composed Virtual Application<br>Composed Virtual Application                   | main-example-vm-01-bc53b878-57c1-4af4<br>main-example-vapp-01(7266125a-c257-4e | т<br>4-ad77-e9a1f570b76e(e9545df3<br>eeb-b56d-f319bf581e4b) | Status T<br>Succeeded<br>Succeeded | Type<br>Vapp<br>Vapp               | Ŧ | Initiator<br>& main-example-admin<br>& main-example-admin | Ŧ | Start Time<br>03/04/2021, 11:26:57 AM<br>03/04/2021, 11:26:17 AM | Completion Time 03/04/2021, 11:27:53 / 03/04/2021, 11:26:18 / | AM<br>M     | Service Namespace<br>com.vmware.vcloue<br>com.vmware.vcloue                                                                                                    | T<br>L                      |

Na środku pulpitu będzie widać kafelki (domyślnie jeden kafelek, obszar zaznaczony na czerwono). Odpowiadają one za wirtualne Data Center w naszej Organizacji.

3. Aby przejść do zarządzania maszynami wirtualnymi w naszej organizacji, kliknij kafelek odpowiadający za wirtualne Data Center, w którym są one stworzone (zaznaczony kolorem czerwonym):

| vm vCloud Director                                         | Datacenters                     |                                   |                                   |             |                | Ø               | Q @ Main-examp<br>Organization A | ole-admin<br>dministrator |
|------------------------------------------------------------|---------------------------------|-----------------------------------|-----------------------------------|-------------|----------------|-----------------|----------------------------------|---------------------------|
| Virtual Datacenters<br>Environment<br>© Sites: 1           | 옲 Organizations: 1              | Virtual Datacenters: 1            | Running Applications<br>G) VMs: 1 | 🖽 vApps: O  | Used Resources | 逦 Memory: 1 GB  | Storage: 17 GB                   |                           |
|                                                            |                                 |                                   |                                   |             |                | Find            | by Name                          |                           |
| <ul> <li>main-example-v</li> <li>main-example, </li> </ul> | rdc-01<br>9 vcloud.main.pl      |                                   |                                   |             |                |                 |                                  |                           |
| Applications<br>1<br>vApps<br>1 of 1<br>Running VMs        | CPU<br>O MHz<br>2 GHz allocated | Memory<br>1 GB<br>to dB allocated | 17 GB<br>O MB allocated           |             |                |                 |                                  |                           |
|                                                            |                                 |                                   |                                   |             |                |                 |                                  |                           |
| Recent Tasks                                               |                                 |                                   |                                   |             |                |                 |                                  | *                         |
| Tark                                                       |                                 | v Statur                          | Type                              | * Initiator | w Start Time   | Completion Time | Service Nameroace                |                           |

03/04/2021, 11:26:57 AM 03/04/2021, 11:26:17 AM 03/04/2021, 11:27:53 AM 03/04/2021, 11:26:18 AM

Succeeded
 Succeeded

ample-vm-01-bc53b878-57c1-4af4-ad77-e9a1f570b76e(e9545

MAIN

4. Po kliknięciu ukaże się widok zarządzania Data Center, w tym lista maszyn wirtualnych (wyświetlana w postaci kafelek):

| vm vCloud Director                                                                                                    | Datacenters                                                                                                    |                              |                           |                                |                         | @ Q @                   | Organization Administrator |
|----------------------------------------------------------------------------------------------------|----------------------------------------------------------------------------------------------------|------------------------------|---------------------------|--------------------------------|-------------------------|-------------------------|----------------------------|
| All datacenters                                                                                                    |                                                                                                    |                              | 🛆 main-example-vdc-01   🌐 | main-example, 📎 vcloud.main.pl |                         |                         |                            |
| <ul> <li>Compute</li> <li>vApps</li> <li>Virtual Machines</li> <li>Arfinity Rules</li> <li>Networks</li> <li>Edges</li> <li>Edges</li> <li>Security</li> <li>Storage</li> <li>Named Disks</li> <li>Storage Policies</li> <li>Settings</li> <li>General</li> <li>Metadata</li> </ul> | Virtual Machines  NEW VM Look in All VMs  Virtual Machine  Urtual Machine  Powere on  Powere on  Powere on  Powere on  Powere on  Powere on  Actions > DETAILS | A tt G                       |                           |                                |                         |                         | 88 =                       |
| Recent Tasks                                                                                                    |                                                                                                    |                              |                           |                                |                         |                         | *                          |
| Task                                                                                                    |                                                                                                    | ⊤ Status                     | т Туре т                  | Initiator T                    | Start Time 🔱            | Completion Time         | Service Namespace T        |
| Composed Virtual Application                                                                                                    | n main-example-vm-01-bc53b878-57c1-4af4-ad77-e9a1f                                                                                                    | 570b76e(e9545df3 🔗 Succeeded | vapp                      | 8 main-example-admin           | 03/04/2021, 11:26:57 AM | 03/04/2021, 11:27:53 AM | com.vmware.vcloud          |
| Composed Virtual Application main-example-vapp-01(7266125a-c257-4eeb-b56d-f39bdf581e4b) 🔗 Succeeded vapp 2 A main-example-admin 03/04/2021, 1126.17 AM 03/04/2021, 1126.18 AM com.vmware.vcloud                                                                                     |                                                                                                    |                              |                           |                                |                         |                         |                            |

Aby wykonać akcję na danej maszynie, kliknij napis **ACTIONS** znajdujący się w lewym dolnym rogu kafelka odpowiadającego za daną maszynę.

5. Po kliknięciu napisu ukaże się lista akcji możliwych do wykonania:

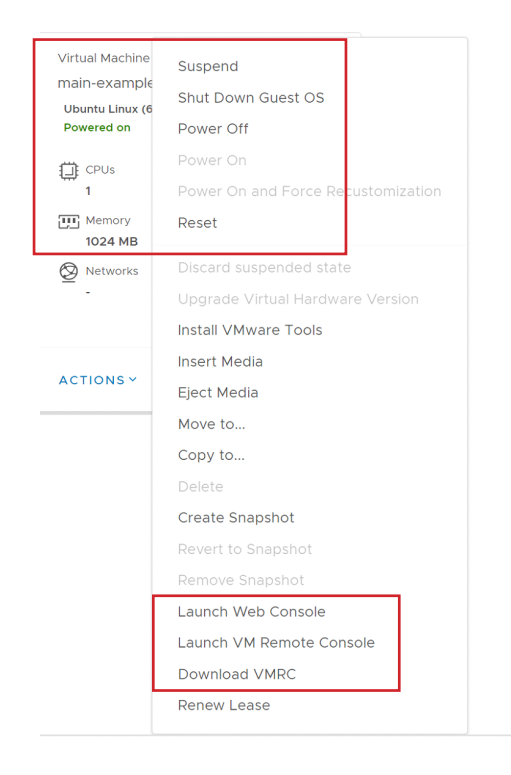

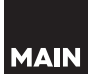

Wśród nich są m.in. te odpowiadające za uruchomienie maszyny, jej wyłączenie lub zawieszenie, a także te pozwalające na dostęp do niej za pomocą graficznej konsoli – przy pomocy przeglądarki web lub oprogramowania VMware.

6. Aby uzyskać dostęp do konsoli, wybieramy opcję Launch Web Console. Uruchomi ona konsolę graficzną w nowym oknie naszej przeglądarki:

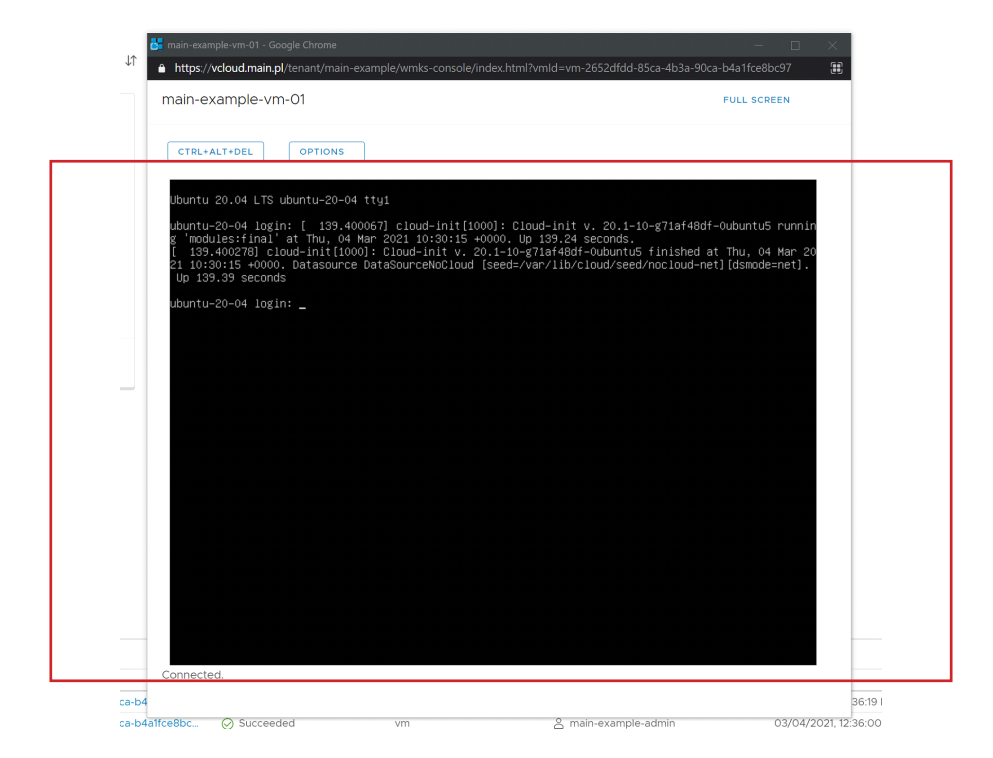

Aby zacząć interakcję z konsolą, kliknij w dowolnym miejscu obszaru wyświetlania maszyny. Zacznie ona wtedy przechwytywać wciśnięte klawisze na naszej klawiaturze oraz (jeśli dana maszyna wirtualna wspiera środowisko graficzne) operacje klikania i nawigacji myszką.

7. Dostępna jest też opcja dla zaawansowanych użytkowników – dostęp za pomocą konsoli VMware. Aby ta opcja zadziałała, musimy mieć na swoim komputerze zainstalowany program VMware Remote Console (dostępny pod adresem: https://my.VMware.comen/web/VMware/downloads/details?downloadGroup=VMRC1200&productId=974). Aby z niej skorzystać wybieramy w kroku 6 opcję Launch VM Remote Console. Uruchomi się wtedy w nowym oknie program Remote Console: (Strona 5)

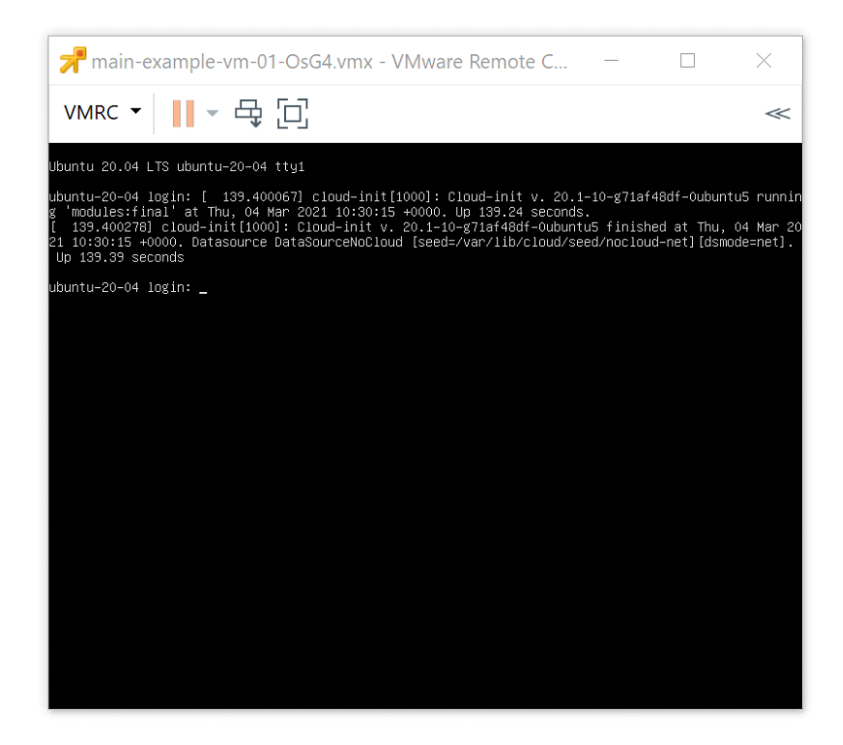

Po przejściu tej instrukcji powinni Państwo umieć zalogować się do panelu zarzadzania swoją Organizacją, przejść do listy maszyn wirtualnych, wykonać na tychże maszynach podstawowe akcje oraz uruchomić konsolę w celu uzyskania dostępu do samej maszyny.

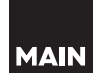